| Last Updated on Date and Time<br>(System generated)Image: Constant of the constitutionImage: Constant of the constitutionImage: Constant of the constitutionImage: Constant of the constitutionImage: Constant of the constant of the constitutionImage: Constant of the constant of the constitutionImage: Constant of the constant of the co                                                                                | S.no. | Field name                             | Remark for IFMIS    | Remark from MAPIT<br>for Not available/<br>Need clarity remark<br>from IFMIS | Updation in<br>IFMIS or E-<br>HRMS |
|----------------------------------------------------------------------------------------------------|-------|----------------------------------------|---------------------|------------------------------------------------------------------------------|------------------------------------|
| (System generated)Image: ConstitutionImage: ConstitutionImage: Constitu                                                                                                    |       | Last Updated on Date and Time          |                     |                                                                              |                                    |
| (I) OathThis isE-HRMS1Allegiance to the constitutionNot availableOath/declarationE-HRMSLast Updated on (Date and Time)Not availabletaken fromE-HRMSUpload Photograph (At Top-right)Not availableemployee, As perunderstanding, thisdeclaration formcomes once for firsttime login only andemployee needs to                                                                                                    |       | (System generated)                     |                     |                                                                              |                                    |
| 1Allegiance to the constitutionNot availableOath/declarationE-HRMSLast Updated on (Date and Time)Not availabletaken fromE-HRMSUpload Photograph (At Top-right)Not availableemployee, As perunderstanding, this<br>declaration formLast Updated on (Date and Time)Not availableemployee of first<br>time login only and<br>                                                                                                    |       | (I <u>) Oath</u>                       |                     | This is                                                                      | E-HRMS                             |
| Last Updated on (Date and Time)Not availabletaken fromE-HRMSUpload Photograph ( At Top-right)Not availableemployee, As perunderstanding, thisdeclaration formUpload Photograph ( At Top-right)Not availableunderstanding, thisdeclaration formdeclaration formUpload Photograph ( At Top-right)Upload Photograph ( At Top-right)Upload ( At Top-right)Upload Photograph ( At Top-right)Upload Photograph ( At Top-right)Upload Photograph ( At Top-right)Upload ( At Top-right)Upload Photograph ( At Top-right)Upload Photograph ( At Top-right)Upload Photograph ( At Top-right)Upload ( A                                                                                                    | 1     | Allegiance to the constitution         | Not available       | Oath/declaration                                                             | E-HRMS                             |
| Upload Photograph ( At Top-right) Not available employee, As per<br>understanding, this<br>declaration form<br>comes once for first<br>time login only and<br>employee needs to                                                                                                    |       | Last Updated on (Date and Time)        | Not available       | taken from                                                                   | E-HRMS                             |
| understanding, this<br>declaration form<br>comes once for first<br>time login only and<br>employee needs to                                                                                                    |       | Upload Photograph ( At Top-right)      | Not available       | employee, As per                                                             |                                    |
| declaration form<br>comes once for first<br>time login only and<br>employee needs to                                                                                                    |       |                                        |                     | understanding, this                                                          |                                    |
| comes once for first<br>time login only and<br>employee needs to                                                                                                    |       |                                        |                     | declaration form                                                             |                                    |
| time login only and<br>employee needs to                                                                                                    |       |                                        |                     | comes once for first                                                         |                                    |
| employee needs to                                                                                                    |       |                                        |                     | time login only and                                                          |                                    |
|                                                                                                    |       |                                        |                     | employee needs to                                                            |                                    |
| click I accept in order                                                                                                    |       |                                        |                     | click I accept in order                                                      |                                    |
| to explore the                                                                                                    |       |                                        |                     | to explore the                                                               |                                    |
| application E-HRMS                                                                                                    |       |                                        |                     | application                                                                  | E-HRMS                             |
| (II) Personal Details                                                                                                    |       | (II) Personal Details                  |                     |                                                                              |                                    |
| Name and surname Middle Name is also                                                                                                    |       | Name and surname                       | Middle Name is also |                                                                              |                                    |
| 1 column IFMIS                                                                                                    | 1     |                                        | column              |                                                                              | IFMIS                              |
| 2 Gender (M/F/T) Available IFMIS                                                                                                    | 2     | Gender (M/F/T)                         | Available           |                                                                              | IFMIS                              |
| Father's name Available as per                                                                                                    | •     | Father's name                          | Available as per    |                                                                              |                                    |
| 3 family record IFIVIIS                                                                                                    | 3     |                                        | family record       |                                                                              | IFINIS                             |
| Mothers Name Available as per                                                                                                    | 4     | Mothers Name                           | Available as per    |                                                                              |                                    |
| 4 family record in the second in the second | 4     |                                        | family record       |                                                                              | ΙΓΙΫΙΙΟ                            |
| Permanent Address Available in common                                                                                                    | 5     | Permanent Address                      | Availble in common  |                                                                              | IFMIS                              |
| $Dete of birth (E. 2. W) = E8.W_{-} Please$                                                                                                    | 0     | Data of birth $(E \ 8 \ M)$            | E&W_ Please         |                                                                              |                                    |
| 5 (IEMIS                                                                                                    | 5     |                                        | elaborate           |                                                                              | IFMIS                              |
| Religion Availble in FSS                                                                                                    |       | Religion                               | Availble in ESS     |                                                                              |                                    |
| Employee details                                                                                                    |       |                                        | Employee details    |                                                                              |                                    |
| 6 IFMIS                                                                                                    | 6     |                                        | table               |                                                                              | IFMIS                              |
| Category (If the employee is a Available                                                                                                    |       | Category (If the employee is a         | Available           |                                                                              |                                    |
| member of scheduled                                                                                                    |       | member of scheduled                    |                     |                                                                              |                                    |
| castes/scheduled                                                                                                    |       | castes/scheduled                       |                     |                                                                              |                                    |
|                                                                                                    |       |                                        |                     |                                                                              |                                    |
|                                                                                                    | 7     |                                        |                     |                                                                              | IFMIS                              |
| Mark of Identification Available in FSS                                                                                                    | •     | Inarticulars<br>Mark of Identification | Availble in FSS     |                                                                              |                                    |
|                                                                                                    |       |                                        | Employee details    |                                                                              |                                    |
| 8 Ishle IFMIS                                                                                                    | 8     |                                        | Itable              |                                                                              | IFMIS                              |
| Education Qualification Availble in FSS                                                                                                    | -     | Education Qualification                | Availble in FSS     |                                                                              |                                    |
| Employee details                                                                                                    |       |                                        | Employee details    |                                                                              |                                    |
| 9 IFMIS                                                                                                    | 9     |                                        | table               |                                                                              | IFMIS                              |

| S.no. | Field name                       | Remark for IFMIS   | Remark from MAPIT<br>for Not available/<br>Need clarity remark<br>from IFMIS | Updation in<br>IFMIS or E-<br>HRMS |
|-------|----------------------------------|--------------------|------------------------------------------------------------------------------|------------------------------------|
|       | Aadhar Number                    | Availble in ESS    |                                                                              |                                    |
| 10    |                                  | Proof table        |                                                                              | IFMIS                              |
|       | PAN Number                       | Availble in ESS    |                                                                              |                                    |
| 11    |                                  | Proof table        |                                                                              | IFMIS                              |
|       | Photograph                       | Availble in ESS    |                                                                              |                                    |
| 10    |                                  | Employee details   |                                                                              |                                    |
| 12    |                                  | table              |                                                                              | IFIVIIS                            |
|       | Signature of government servant  | Availble in ESS    |                                                                              |                                    |
|       | with date after every five year. | Employee details   |                                                                              |                                    |
|       |                                  | lable;             |                                                                              |                                    |
| 13    |                                  | (not after every 5 |                                                                              | Both                               |
|       | Declared home town at the time   | Availble in        |                                                                              |                                    |
|       | of appointment                   | Employee related   |                                                                              |                                    |
| 14    |                                  | table              |                                                                              | IFMIS                              |
| 15    | GPF/PRAN/DPF/EPF Number          | Available          |                                                                              | IFMIS                              |
| 16    | Unique Employee Code Number      | Available          |                                                                              | IFMIS                              |
|       | Marital status                   | Availble in ESS    |                                                                              |                                    |
|       |                                  | Employee details   |                                                                              |                                    |
| 17    |                                  | table              |                                                                              | IFMIS                              |
|       | Details of first appointment in  | Date of joining    |                                                                              |                                    |
| 18    | Government Service               | available          |                                                                              | IFMIS                              |
|       | Name of post on which            | Available          |                                                                              |                                    |
| 18A   | appointment is given             |                    |                                                                              | IFMIS                              |
| 18B   | Class                            | Available          |                                                                              | IFMIS                              |
|       | Appointment order details (Text  | Not available      | A separate field is                                                          |                                    |
|       | Field)                           |                    | given to enter Order                                                         |                                    |
|       |                                  |                    | No,Order                                                                     |                                    |
|       |                                  |                    | Date, Designation of                                                         |                                    |
|       |                                  |                    | Authority as per the                                                         |                                    |
|       |                                  |                    | template shared by                                                           |                                    |
|       |                                  |                    | GAD team. If this                                                            |                                    |
|       |                                  |                    | details is not coming                                                        |                                    |
|       |                                  |                    | Trom IFIIVIS                                                                 |                                    |
|       |                                  |                    | , establishment                                                              |                                    |
|       |                                  |                    | ontor it manually                                                            |                                    |
| 18C   |                                  |                    | enter it manually.                                                           | E-HRMS                             |
| 18D   | Details of joining:-             | Available          |                                                                              | IFMIS                              |

| S.no. | Field name                         | Remark for IFMIS      | Remark from MAPIT<br>for Not available/<br>Need clarity remark<br>from IFMIS | Updation in<br>IFMIS or E-<br>HRMS |
|-------|------------------------------------|-----------------------|------------------------------------------------------------------------------|------------------------------------|
|       | i Date/month/year                  | Available             |                                                                              | IFMIS                              |
|       | Probation period (in years)        | Available             |                                                                              |                                    |
|       | Probation period Start             |                       |                                                                              |                                    |
|       | Probation period release           |                       |                                                                              |                                    |
| 18E   |                                    |                       |                                                                              | IFMIS                              |
|       | (III) Educational Qualifications / |                       |                                                                              |                                    |
|       | Other Qualification                |                       |                                                                              |                                    |
| S No. | Name of Examination                |                       |                                                                              |                                    |
| 5 110 | /Certificate/Degree                | Availble in ESS       |                                                                              |                                    |
|       | Name of Examination                | Qualification table   |                                                                              |                                    |
| i)    | /Certificate/Degree                | Qualmention table     |                                                                              | IFMIS                              |
|       | Year of passing                    | Availble in ESS       |                                                                              |                                    |
|       |                                    | Qualification table   |                                                                              |                                    |
| )     |                                    |                       |                                                                              | IFIVIIS                            |
|       | Board / University                 | Available in ESS      |                                                                              |                                    |
| iii)  |                                    |                       |                                                                              | IFMIS                              |
|       | Grade/Percentage                   | Availble in ESS       |                                                                              |                                    |
| iv)   |                                    | Qualification table   |                                                                              | IFMIS                              |
|       | Upload Documents                   | Availble in ESS       |                                                                              |                                    |
|       |                                    | Qualification table   |                                                                              |                                    |
| v)    |                                    |                       |                                                                              | IFMIS                              |
|       | (IV)Communication Details          |                       |                                                                              |                                    |
|       | Postal Address                     | Availble              |                                                                              |                                    |
| i)    |                                    |                       |                                                                              | IFMIS                              |
| ii)   | Office Address                     | Availble              |                                                                              | IFMIS                              |
|       | Emergency Contact Address          | Not Available         | This is separate fields                                                      |                                    |
|       |                                    |                       | emergency contact                                                            |                                    |
|       |                                    |                       | information like                                                             |                                    |
|       |                                    |                       | Name, Mobile no.                                                             |                                    |
| iii)  |                                    |                       |                                                                              | E-HRMS                             |
|       | Mobile Number                      | Availble in ESS table |                                                                              | IENAIC                             |
| IV)   |                                    |                       |                                                                              |                                    |

| S.no. | Field name                       | Remark for IFMIS                                   | Remark from MAPIT<br>for Not available/<br>Need clarity remark<br>from IFMIS                                                                                                    | Updation in<br>IFMIS or E-<br>HRMS |
|-------|----------------------------------|----------------------------------------------------|----------------------------------------------------------------------------------------------------|------------------------------------|
| v)    | Email id                         | Availble in ESS table                              |                                                                                                    | IFMIS                              |
|       | (V)Training /Orientation Details |                                                    | This is section where employee can enter                                                                                                    |                                    |
| i)    | Course /Training Name            | Not available                                      | his/her training                                                                                                    | E-HRMS                             |
| ii)   | Institute name                   | Not available                                      | details. Training                                                                                                    | E-HRMS                             |
|       | Course Coordinator               | Not available                                      | could be internal department training                                                                                                    |                                    |
| iii)  |                                  |                                                    | or self taken training.                                                                                                    | F-HRMS                             |
| iv)   | Start Date                       | Not available                                      | Details of training                                                                                                    | E-HRMS                             |
| V)    | End Date                         | Not available                                      | like- date of training.                                                                                                    | E-HRMS                             |
| •••   |                                  | Not available                                      | Institute name from<br>where training is<br>taken and provision<br>to upload the<br>training certificate is<br>given. All details can<br>be entered at<br>Establishment<br>Incharge clerk or<br>employee level. |                                    |
| vi)   | (Compulsory / Optional)          |                                                    |                                                                                                    | E-HRMS                             |
|       | (VI) Family Details              |                                                    |                                                                                                    |                                    |
| i)    | Name of Family Member            | Family Details<br>table.Column<br>available in ESS |                                                                                                    | IFMIS                              |

| S.no. | Field name             | Remark for IFMIS | Remark from MAPIT<br>for Not available/<br>Need clarity remark<br>from IFMIS | Updation in<br>IFMIS or E-<br>HRMS |
|-------|------------------------|------------------|------------------------------------------------------------------------------|------------------------------------|
|       | Gender                 | Family Details   |                                                                              |                                    |
|       |                        | table.Column     |                                                                              |                                    |
| ii)   |                        | available in ESS |                                                                              | IFMIS                              |
|       | Relation with Employee | Family Details   |                                                                              |                                    |
|       |                        | table.Column     |                                                                              |                                    |
| )     |                        | available in ESS |                                                                              | IFINIIS                            |
|       | Date of Birth          | Family Details   |                                                                              |                                    |
|       |                        | table.Column     |                                                                              |                                    |
| 10)   |                        | available in ESS | As non Asdhar Daliau                                                         | IFIVIIS                            |
|       | Aadhar No              | not avaliable    | As per Aadnar Policy,                                                        |                                    |
|       |                        |                  | we cannot store                                                              |                                    |
|       |                        |                  | Aadnar no in system.                                                         |                                    |
|       |                        |                  | Hence this is not                                                            |                                    |
| V)    |                        |                  |                                                                              | Both                               |
| • • • | Bank Name              | Available in     | system too.                                                                  | 2001                               |
| vi)   |                        | common tables    |                                                                              | IFMIS                              |
|       | Account Number         | Family Details   |                                                                              |                                    |
|       |                        | table.Column     |                                                                              |                                    |
| vii)  |                        | available in ESS |                                                                              | IFMIS                              |
| viii) | Bank IFSC Code         | Available        |                                                                              | IFMIS                              |
| ix)   | Account Holder Name    | Not available    | Provision in eHRMS is                                                        | E-HRMS                             |
| x)    | PAN Card No            | Not available    | given to enter this                                                          | E-HRMS                             |
|       | Contact details        | Not available    | details at                                                                   |                                    |
|       |                        |                  | Establishment                                                                |                                    |
|       |                        |                  | Incharge Clerk                                                               |                                    |
|       |                        |                  | level/Employee level                                                         |                                    |
| xi)   |                        |                  |                                                                              | E-HRMS                             |
|       | Marital status         | Family Details   |                                                                              |                                    |
|       |                        | table.Column     |                                                                              |                                    |
| xii)  |                        | available in ESS |                                                                              | IFMIS                              |
|       | Differently abled(y/n) | Family Details   |                                                                              |                                    |
|       |                        | table.Column     |                                                                              |                                    |
| )     |                        | available in ESS |                                                                              | IFIMIS                             |
|       | Request date           | Created date     |                                                                              |                                    |
|       |                        | available in ESS |                                                                              |                                    |
|       |                        | table            |                                                                              | IFIVIIS                            |
|       | Request approval date  | Available in     |                                                                              |                                    |
| XV)   |                        | workflow table   |                                                                              | IFIVIIS                            |

| S.no. | Field name                       | Remark for IFMIS    | Remark from MAPIT<br>for Not available/<br>Need clarity remark<br>from IFMIS | Updation in<br>IFMIS or E-<br>HRMS |
|-------|----------------------------------|---------------------|------------------------------------------------------------------------------|------------------------------------|
|       | Name of Approving authority With | Available in        |                                                                              |                                    |
|       | Employee Code[Designation]       | workflow            |                                                                              |                                    |
|       |                                  | tables(post and     |                                                                              |                                    |
| XVI)  |                                  |                     |                                                                              | IFMIS                              |
|       | Name of Approving authority With | Available in        |                                                                              |                                    |
| xvii) | Employee Code[Employee_ID]       |                     |                                                                              | IEMIS                              |
|       | (VII)Employee's Nomination       |                     |                                                                              |                                    |
|       |                                  |                     |                                                                              |                                    |
|       | Name of Family Member            | Column available in |                                                                              |                                    |
|       |                                  | ESS Nominee table   |                                                                              |                                    |
| 1)    |                                  | Column available in |                                                                              | IFMIS                              |
|       | Date of Birth                    | ESS Nominee table   |                                                                              |                                    |
| ii)   |                                  |                     |                                                                              | IFMIS                              |
|       | Marital status                   | Column available in |                                                                              |                                    |
|       |                                  | ESS Nominee table   |                                                                              |                                    |
| )     | Nomination for Conoral provident | Column available in |                                                                              | IFIVIIS                            |
|       | fund (DDE/NDS (Croup insurance)  | ESS Nominee table   |                                                                              |                                    |
|       | schomo/insuranco_cum_saving      |                     |                                                                              |                                    |
|       | scheme/family pension/death -    |                     |                                                                              |                                    |
|       | cum - retirement gratuity/l ife  |                     |                                                                              |                                    |
|       | Time Arrear (pay /Other claims)  |                     |                                                                              |                                    |
|       |                                  |                     |                                                                              |                                    |
| iv)   |                                  |                     |                                                                              | IFMIS                              |
| V)    | Bank Name                        | available in        |                                                                              | IFMIS                              |
| •)    | Account Number                   | Column available in |                                                                              |                                    |
|       |                                  | ESS Nominee table   |                                                                              |                                    |
| vi)   |                                  |                     |                                                                              | IFMIS                              |
|       | Bank IFSC Code                   | available in        |                                                                              |                                    |
| VII)  |                                  | common tables       |                                                                              | IFIMIS                             |

| S.no. | Field name                                                     | Remark for IFMIS                                  | Remark from MAPIT<br>for Not available/<br>Need clarity remark<br>from IFMIS                                          | Updation in<br>IFMIS or E-<br>HRMS |
|-------|----------------------------------------------------------------|---------------------------------------------------|----------------------------------------------------------------------------------------------------|------------------------------------|
| viii) | Account Holder Name                                            | Not Available                                     | Provision in eHRMS is<br>given to enter this<br>details at<br>Establishment<br>Incharge Clerk<br>level/Employee level | E-HRMS                             |
| ix)   | Aadhar No                                                      | Not Available                                     | Not stored in MAPIT<br>system as per<br>guideline                                                                     | E-HRMS                             |
| x)    | PAN Card /Contact No                                           | Not Available                                     | Provision in eHRMS is<br>given to enter this<br>details at<br>Establishment<br>Incharge Clerk<br>level/Employee level | E-HRMS                             |
| xi)   | Request Date                                                   | Available as created date in ESS table.           |                                                                                                    | IFMIS                              |
| xii)  | Request Approval date                                          | Available in<br>workflow table                    |                                                                                                    | IFMIS                              |
| xiii) | First Nominee /Second<br>/subsequent                           | Nominee names<br>available in ess<br>table        |                                                                                                    | IFMIS                              |
|       | In The Event Of Nominee<br>Predeceasing The Subscriber         | Column available in<br>ESS Nominee table          |                                                                                                    | IFMIS                              |
|       | Name of Approving authority With<br>Employee Code[Designation] | Available in<br>workflow table<br>(post and name) |                                                                                                    | IFMIS                              |
|       | Name of Approving authority With<br>Employee Code[Employee_ID] | Available in<br>workflow table                    |                                                                                                    | IFMIS                              |
|       | Percentage share                                               | Column available in<br>ESS Nominee table          |                                                                                                    | IFMIS                              |

| S.no. | Field name                            | Remark for IFMIS    | Remark from MAPIT<br>for Not available/<br>Need clarity remark<br>from IFMIS | Updation in<br>IFMIS or E-<br>HRMS |
|-------|---------------------------------------|---------------------|------------------------------------------------------------------------------|------------------------------------|
|       | (VIII)Upgradation-                    |                     |                                                                              |                                    |
|       | promotion/Kramonnati/Time             |                     |                                                                              |                                    |
|       | scale/Selection                       |                     |                                                                              |                                    |
|       | Post / Upgraded Post                  | Pay Fixation table, |                                                                              |                                    |
| i)    | Before After                          | Available in SM     |                                                                              | IFMIS                              |
|       | Effective Date (AM/PM)                | Pay Fixation table, |                                                                              |                                    |
| ii)   | , , , , , , , , , , , , , , , , , , , | Available in SM     |                                                                              | IFMIS                              |
|       | Pay Scale                             | Pay Fixation table, |                                                                              |                                    |
| iii)  |                                       | Available in SM     |                                                                              | IFMIS                              |
|       | Type Of Upgradation                   | Pay Fixation table, |                                                                              |                                    |
|       | promotion/Kramonnati/Time             | Available in SM     |                                                                              |                                    |
| iv)   | scale/Selection                       |                     |                                                                              | IFMIS                              |
|       | Order Number                          | Data not available  | Provision in eHRMS is                                                        |                                    |
|       |                                       |                     | given to enter this                                                          |                                    |
|       |                                       |                     | details at                                                                   |                                    |
|       |                                       |                     | Establishment                                                                |                                    |
|       |                                       |                     | Incharge Clerk level                                                         |                                    |
| )     |                                       | Dev Fivetien tehle  |                                                                              |                                    |
| vi)   | Order date                            | Pay Fixation table, |                                                                              | F-HRMS                             |
| vi)   | Lipland Documents                     |                     |                                                                              | E-HRMS                             |
| VII)  | (IX) Pay Eixation dataile             |                     |                                                                              | LINNIS                             |
|       | Dete of Fixetion                      | Pay Eivation table  |                                                                              |                                    |
| i)    |                                       | Available in SM     |                                                                              | IFMIS                              |
| .,    | Order Details                         | Data not available  | Provision in eHRMS is                                                        |                                    |
|       |                                       |                     | given to enter this                                                          |                                    |
|       |                                       |                     | details at                                                                   |                                    |
|       |                                       |                     | Establishment                                                                |                                    |
|       |                                       |                     | Incharge Clerk level                                                         |                                    |
| ii)   |                                       |                     | J                                                                            | E-HRMS                             |
|       | Order Date                            | Pay Fixation table, |                                                                              |                                    |
| iii)  |                                       | Available in SM     |                                                                              | IFMIS                              |
|       | Pay Scale                             | Pay Fixation table, |                                                                              |                                    |
| IV)   |                                       | Available in SM     |                                                                              | IFMIS                              |
|       | Basic pay                             | Pay Fixation table, |                                                                              |                                    |
| )     |                                       | Available in SM     |                                                                              | ΙΓΙΥΠΟ                             |
|       | Events                                | Pay Fixation table, |                                                                              | IENVIS                             |
|       | DNII(Data of Novt Increment)          | Available III SIVI  |                                                                              |                                    |
| vii)  |                                       | Available in SM     |                                                                              | IFMIS                              |
| •••7  |                                       |                     |                                                                              |                                    |

| S.no.   | Field name                       | Remark for IFMIS        | Remark from MAPIT<br>for Not available/<br>Need clarity remark<br>from IFMIS | Updation in<br>IFMIS or E-<br>HRMS |
|---------|----------------------------------|-------------------------|------------------------------------------------------------------------------|------------------------------------|
|         | Upload Documents (for old cases) | NA                      |                                                                              |                                    |
| VIII)   |                                  |                         | This is severate                                                             | E-HKIVIS                           |
|         |                                  |                         | Inis is separate                                                             |                                    |
|         | including suspension             |                         | oHPMS is given to                                                            |                                    |
| 1)<br>  | Date                             | Not Available           | enter this details at                                                        | E-HRIVIS                           |
| II)<br> | Order No                         | Not Available           | Establishment                                                                | E-HRIMS                            |
| · · · · | Order Issuing authority          | Not Available           | Incharge Clerk level.                                                        | E-HRMS                             |
| IV)     | Type of Award / Punishment       | Not Available           |                                                                              | E-HRMS                             |
| V)      | Order Details                    | Not Available           |                                                                              | E-HRMS                             |
| vi)     | Upload Documents                 | Not Available           |                                                                              | E-HRMS                             |
|         | (XI)Transfer & Posting           |                         |                                                                              |                                    |
|         | Post held (Name)                 | Transfer and Post       |                                                                              |                                    |
| i       |                                  | Details, Available in   |                                                                              |                                    |
| 1)      |                                  | SM<br>Transfor and Bost |                                                                              | IFIVIIS                            |
|         | Post held (Code)                 | Dotaile Available in    |                                                                              |                                    |
| ii)     |                                  | SM                      |                                                                              | IFMIS                              |
| ,       | Office                           | Transfer and Post       |                                                                              |                                    |
|         |                                  | Details, Available in   |                                                                              |                                    |
| iii)    |                                  | ŚM                      |                                                                              | IFMIS                              |
|         | DDO code                         | Transfer and Post       |                                                                              |                                    |
|         |                                  | Details, Available in   |                                                                              |                                    |
| iv)     |                                  | SM                      |                                                                              | IFMIS                              |
|         | Joining date                     | Transfer and Post       |                                                                              |                                    |
| 、       |                                  | Details, Available in   |                                                                              |                                    |
| )       |                                  | SM                      |                                                                              | IFINIS                             |
|         | Relieving date                   | Transfer and Post       |                                                                              |                                    |
| vi)     |                                  | Details, Available in   |                                                                              | IEMIS                              |
| vii)    | Order No / Details               | Data not available      | This is senarate                                                             | F-HRMS                             |
| viii)   | Deputation Details               | Data not available      | section, provision in                                                        | E-HRMS                             |
| ••••    |                                  | Data not available      | eHRMS is given to                                                            | 2 11110                            |
|         |                                  |                         | enter this details at                                                        |                                    |
|         |                                  |                         | Establishment                                                                |                                    |
| ix)     |                                  |                         | Incharge Clerk level.                                                        | E-HRMS                             |
| ,       | (XII)Leave account               |                         |                                                                              |                                    |
|         | Leave account for Earned leave   |                         | This is separate                                                             |                                    |
|         |                                  |                         | section, provision in                                                        |                                    |
| i)      | Previous Balance                 | Not available           | eHRMS is given to                                                            | IFMIS                              |

| S.no. | Field name            | Remark for IFMIS      | Remark from MAPIT<br>for Not available/<br>Need clarity remark<br>from IFMIS | Updation in<br>IFMIS or E-<br>HRMS |
|-------|-----------------------|-----------------------|------------------------------------------------------------------------------|------------------------------------|
| ii)   | Credit                | Not available         | enter this details at                                                        | IFMIS                              |
|       | From date             | Available as credit   | Establishment                                                                |                                    |
|       |                       | year in ESS leave     | Incharge Clerk level                                                         |                                    |
| iii)  |                       | table                 | for legacy data entry,                                                       | IFMIS                              |
|       | To date               | Available as credit   | Once Leave module                                                            |                                    |
|       |                       | year in ESS leave     | from Loovo modulo                                                            |                                    |
|       |                       | table                 | from Leave module.                                                           |                                    |
| iv)   |                       |                       |                                                                              | IFMIS                              |
|       | Complete Month        | Available in ESS-     |                                                                              |                                    |
|       |                       | first half /second    |                                                                              |                                    |
| V)    |                       | half                  |                                                                              | IFMIS                              |
|       | Earned Leave Credit   | Availble in ESS leave |                                                                              |                                    |
| VI)   | <b>.</b>              | table.                |                                                                              |                                    |
|       |                       |                       |                                                                              |                                    |
| VIII) |                       |                       |                                                                              |                                    |
| IX)   |                       | Natavailabla          | This is calculated                                                           | IFIVIIS                            |
| x)    | Remaining Balance     | Not available         | field                                                                        | IFMIS                              |
|       | Remarks               | Availble in ESS leave |                                                                              |                                    |
| xi)   |                       | table.                |                                                                              | IFMIS                              |
|       | Leave account for HPL |                       |                                                                              |                                    |
| ii)   | Previous Balance      | Not available         | This is separate                                                             | IFMIS                              |
|       | Credit                | Not available         | section, provision in                                                        |                                    |
|       |                       |                       | eHRMS is given to                                                            |                                    |
|       |                       |                       | enter this details at                                                        |                                    |
|       |                       |                       | Establishment                                                                |                                    |
|       |                       |                       | Incharge Clerk level                                                         |                                    |
|       |                       |                       | for legacy data entry,                                                       |                                    |
|       |                       |                       | Once Leave module                                                            |                                    |
|       |                       |                       | is live, data will come                                                      |                                    |
| iii)  |                       |                       | from Leave module.                                                           | IFMIS                              |
| ,     | From date             | Available as credit   |                                                                              |                                    |
|       |                       | year in ESS leave     |                                                                              |                                    |
| iv)   |                       | table                 |                                                                              | IFMIS                              |
|       | To date               | Available as credit   |                                                                              |                                    |
|       |                       | year in ESS leave     |                                                                              |                                    |
| v)    |                       | table                 |                                                                              | IFMIS                              |

| S.no. | Field name                      | Remark for IFMIS      | Remark from MAPIT<br>for Not available/<br>Need clarity remark<br>from IFMIS | Updation in<br>IFMIS or E-<br>HRMS |
|-------|---------------------------------|-----------------------|------------------------------------------------------------------------------|------------------------------------|
|       | Complete Year                   | Available in ESS-     |                                                                              |                                    |
|       |                                 | first half /second    |                                                                              |                                    |
| vi)   |                                 | half                  |                                                                              | IFMIS                              |
|       | HPL Credit                      | Availble in ESS leave |                                                                              |                                    |
| VII)  |                                 | table.                |                                                                              | IFMIS                              |
| viii) | Total                           |                       |                                                                              | IFMIS                              |
| ix)   | Debit                           |                       |                                                                              | IFMIS                              |
|       | From Date                       | Availble in ESS leave |                                                                              |                                    |
| x)    |                                 | table.                |                                                                              | IFMIS                              |
|       | To Date                         | Availble in ESS leave |                                                                              |                                    |
| XI)   |                                 | table.                |                                                                              | IFMIS                              |
| XII)  | Leave taken (HP)                |                       |                                                                              | IFMIS                              |
| XII)  | Leave taken (COM)               |                       |                                                                              | IFMIS                              |
| xiii) | Balance                         |                       |                                                                              | IFMIS                              |
|       | Remarks                         | Availble in ESS leave |                                                                              |                                    |
| XIV)  |                                 | table.                |                                                                              | IFINIS                             |
|       | Leave account for CCL           |                       |                                                                              |                                    |
| ÷     | From Date                       | Availble in ESS leave |                                                                              |                                    |
| - 1)  |                                 | table.                |                                                                              | IFIVIIS                            |
|       | lo Date                         | Availble in ESS leave |                                                                              | IENAIS                             |
|       | Total Number of doug            | Calculation based     |                                                                              | 11 10115                           |
|       | l otal Number of days           | calculation based     |                                                                              |                                    |
| iii)  |                                 |                       |                                                                              | IFMIS                              |
| iv)   | Closing Balance                 |                       |                                                                              | IFMIS                              |
| 10)   | Pomarka                         | Availble in FSS leave |                                                                              |                                    |
| v)    |                                 | table                 |                                                                              | IFMIS                              |
| ,     | Leave account for Other         |                       |                                                                              |                                    |
|       | Type of Leave (Maternity        | Availble in FSS leave |                                                                              |                                    |
|       | /Paternity / Study Joave /Extra | table.                |                                                                              |                                    |
| i)    | /Faternity / Study leave /Extra |                       |                                                                              | IFMIS                              |
| - ''  | From Date                       | Availble in FSS leave |                                                                              |                                    |
| (ii   |                                 | table                 |                                                                              | IFMIS                              |
|       | To Date                         | Availble in ESS leave |                                                                              | -                                  |
| iii)  |                                 | table.                |                                                                              | IFMIS                              |
| ,     | Total Number of days            | Calculation based     |                                                                              |                                    |
|       |                                 | on from and to date   |                                                                              |                                    |
| iv)   |                                 |                       |                                                                              | IFMIS                              |
| v)    | Sanction Order Details          |                       |                                                                              | IFMIS                              |

| S.no. | Field name                       | Remark for IFMIS | Remark from MAPIT<br>for Not available/<br>Need clarity remark<br>from IFMIS | Updation in<br>IFMIS or E-<br>HRMS |
|-------|----------------------------------|------------------|------------------------------------------------------------------------------|------------------------------------|
|       | (XIII) Departmental Enquiry and  |                  |                                                                              |                                    |
|       | Court case                       |                  |                                                                              |                                    |
|       | Court case / Departmental        | Available In SM  |                                                                              |                                    |
| i)    | Enquiry                          |                  |                                                                              | Both                               |
| ii)   | Details                          | Available In SM  |                                                                              | Both                               |
|       | Against Employee / By Employee   | Available In SM  |                                                                              |                                    |
| iii)  |                                  |                  |                                                                              | Both                               |
| lv)   | Date of Initiation               | Available In SM  |                                                                              | Both                               |
| V)    | Court Case / DE Officer          | Available In SM  |                                                                              | Both                               |
| vi)   | Status                           | Available In SM  |                                                                              | Both                               |
|       | (XIV) Loans and Interest bearing |                  |                                                                              |                                    |
|       | advances                         |                  |                                                                              |                                    |
| i)    | Name of advance                  | Available in ESS |                                                                              | IFMIS                              |
| ii)   | Sanction order details           | Available        |                                                                              | IFMIS                              |
| iii)  | Sanctioned Ioan Amount           | Available in ESS |                                                                              | IFMIS                              |
|       | No of installments for principal | Available in ESS |                                                                              |                                    |
| iv)   | repayment                        |                  |                                                                              | IFMIS                              |
| v)    | Interest Amount                  | Available in ESS |                                                                              | IFMIS                              |
|       | (XV)GPF /DPF Part and Final      |                  |                                                                              |                                    |
|       | Withdrawal                       |                  |                                                                              |                                    |
|       | GPF/DPF Number                   | Available in ESS |                                                                              |                                    |
| i)    |                                  | table            |                                                                              | IFMIS                              |
|       | Sanction order no and date       | Available in R&D |                                                                              |                                    |
| ii)   |                                  | Table            |                                                                              | IFMIS                              |
|       | Sanctioning authority            | Available as     |                                                                              |                                    |
|       |                                  | creator in R&D   |                                                                              |                                    |
| iii)  |                                  | table            |                                                                              | IFMIS                              |
|       | Sanction amount                  | Available in R&D |                                                                              |                                    |
| iv)   |                                  | Table            |                                                                              | IFMIS                              |
| -     | Purpose of withdrawal            | Available in ESS |                                                                              |                                    |
| v)    |                                  | Table            |                                                                              | IFMIS                              |
|       | Voucher No and Date              | Available in R&D |                                                                              |                                    |
| vi)   |                                  | Table            |                                                                              | IFMIS                              |
| vii)  | Upload Documents                 | Available        |                                                                              | IFMIS                              |
|       | (XVI)NPS Part Final Withdrawal   | Not Available    | As per template                                                              |                                    |
|       |                                  |                  | received from GAD,                                                           | E-HRMS                             |
|       | PRAN Number                      | Not Available    | provision is given at                                                        | E-HRMS                             |

| S.no. | Field name                         | Remark for IFMIS    | Remark from MAPIT<br>for Not available/<br>Need clarity remark<br>from IFMIS | Updation in<br>IFMIS or E-<br>HRMS |
|-------|------------------------------------|---------------------|------------------------------------------------------------------------------|------------------------------------|
| i)    | Sanction order details             | Not Available       | Establishment                                                                | E-HRMS                             |
| ii)   | Sanctioning authority              | Not Available       | Incharge clerk to                                                            | E-HRMS                             |
| iii)  | Amount                             | Not Available       | enter legacy data                                                            | E-HRMS                             |
| iv)   | Date of Withdrawal                 | Not Available       |                                                                              | E-HRMS                             |
| V)    | Purpose of withdrawal              | Not Available       |                                                                              | E-HRMS                             |
| vi)   | Registration no of DDO             | Not Available       |                                                                              | E-HRMS                             |
|       | (XVII)Leave travel concession      | Not Available       | As part of template received from GAD,                                       | E-HRMS                             |
| i)    | Type of LTC                        | Not Available       | provision is given at                                                        | E-HRMS                             |
| ii)   | Block year                         | Not Available       | Establishment                                                                | E-HRMS                             |
| iii)  | Sanction order no and date         | Not Available       | Incharge clerk to                                                            | E-HRMS                             |
| iv)   | Sanctioning authority              | Not Available       | enter legacy data                                                            | E-HRMS                             |
| ,     | Details of family for which LTC is | Not Available       |                                                                              |                                    |
| V)    | being availed                      |                     |                                                                              | E-HRIVIS                           |
| VI)   | Duration of LTC                    | Not Available       |                                                                              | E-HRIVIS                           |
|       | I otal entitlement of leave        | Not Available       |                                                                              |                                    |
|       | encashment during service          |                     |                                                                              |                                    |
| VII)  | davs (60 davs )                    |                     |                                                                              | E-HKIVIS                           |
|       | (XVIII) Retirement benefits        |                     |                                                                              |                                    |
|       | For Gratuity payment /Pension      |                     |                                                                              |                                    |
|       | payment /Earned leave              |                     |                                                                              |                                    |
|       | payment/GIS payment/GPF Final      |                     |                                                                              |                                    |
|       | payment /Madhya Pradesh            |                     |                                                                              |                                    |
|       | Government Employees               |                     |                                                                              |                                    |
|       | insurance cum saving scheme        |                     |                                                                              |                                    |
|       | 2003/Family benefit fund /Fx-      |                     |                                                                              |                                    |
|       | gratia                             |                     |                                                                              |                                    |
| i)    | Details of order                   | Partially Available | As part of template                                                          | IFMIS                              |
| ii)   | Details of sanction                | Partially Available | received from GAD,                                                           | IFMIS                              |
| iii)  | Date of effect                     | Partially Available | provision is given at                                                        | IFMIS                              |
| iv)   | Date of payment                    | Partially Available | Establishment                                                                | IFMIS                              |
| v)    | Amount paid                        | Partially Available | Incharge clerk to                                                            | IFMIS                              |
|       | (XIX) Arrear payment               |                     |                                                                              |                                    |
| i)    | Date of payment                    | Available           |                                                                              | IFMIS                              |

| S.no. | Field name                      | Remark for IFMIS | Remark from MAPIT<br>for Not available/<br>Need clarity remark<br>from IFMIS | Updation in<br>IFMIS or E-<br>HRMS |
|-------|---------------------------------|------------------|------------------------------------------------------------------------------|------------------------------------|
| ii)   | Amount paid                     | Available        |                                                                              | IFMIS                              |
| iii)  | Details of arrear               | Available        |                                                                              | IFMIS                              |
|       | Voucher no                      | Available        |                                                                              | IFMIS                              |
| iv)   | Voucher date                    | Available        |                                                                              | IFMIS                              |
| v)    | Gross total                     | Available        |                                                                              | IFMIS                              |
| vi)   | DDO code                        | Available        |                                                                              | IFMIS                              |
| vii)  | DDO Name                        | Available        |                                                                              | IFMIS                              |
|       | (XX)Recoveries                  |                  |                                                                              |                                    |
| i)    | Reason for recovery             | Available        |                                                                              | IFMIS                              |
| ii)   | Principal amount                | Available        |                                                                              | IFMIS                              |
| iii)  | Interest (if any )              | Available        |                                                                              | IFMIS                              |
| iv)   | Voucher No /Challan No          | Available        |                                                                              | IFMIS                              |
| V)    | Voucher No /Challan Date        | Available        |                                                                              | IFMIS                              |
|       | (XXI)Other Events               | Need Clarity     | As per template received from GAD,                                           |                                    |
| i)    | Name of Event                   | Need Clarity     | provision is given at                                                        | E-HRMS                             |
| ii)   | Details of order                | Need Clarity     | Establishment                                                                | E-HRMS                             |
| iii)  | Details of sanction             | Need Clarity     | Incharge clerk to                                                            | E-HRMS                             |
|       | Date of effect                  | Need Clarity     | enter/update legacy                                                          |                                    |
| iv)   |                                 |                  | data,if data is not<br>coming from IFMiS                                     | E-HRMS                             |
|       | (XXI)Service Book Audit(Service | Need Clarity     | As per template                                                              |                                    |
|       | Verification)                   |                  | received from GAD, provision is given at                                     |                                    |
| i)    | Date of Audit                   | Need Clarity     | Establishment                                                                | E-HRMS                             |
| ii)   | Audited by                      | Need Clarity     | Incharge clerk to                                                            | E-HRMS                             |
| iii)  | Key Findings                    | Need Clarity     | enter/update legacy                                                          | E-HRMS                             |
|       | Compliance date                 | Need Clarity     | coming from JENALS                                                           |                                    |
| iv)   |                                 |                  |                                                                              | E-HRMS                             |